Iniversity

# myUWinfo

#### Introduction

- Welcome to myUWinfo, the University of Windsor's gateway to your human resource information.
- Through <u>myuwinfo.uwindsor.ca</u> you can access your employee information from any computer or mobile device with Internet access.
- To access myUWinfo you will need your UWin Account credentials. In addition, you must have at least one multi-factor authentication (MFA) option set up. Learn more at www.uwindsor.ca/its/mfa-options.
- If you need assistance with myUWinfo, contact:
  - IT Service Desk at 519-253-3000 ext. 4440 for access issues (UWin Account, MFA, browser)
  - **Payroll** at <u>payroll@uwindsor.ca</u> for payroll inquiries (pay statements, tax forms)
  - Human Resources at <u>hr@uwindsor.ca</u> for HR inquires (your personal and employment information, your benefits)

### How do I set up my MFA option(s)?

If you are setting up your MFA option(s) from an **ON-CAMPUS** location:

- Navigate to <u>myprofile.microsoft.com</u> in a web browser and sign in with your UWinID@uwindsor.ca and UWin password.
- In the Security info box, click the UPDATE INFO link.
- Click the + Add method button to add an authentication option.

If you are setting up your MFA option(s) from an **OFF-CAMPUS** location, follow the steps outlined at <u>www.uwindsor.ca/its/mfa-setup</u>.

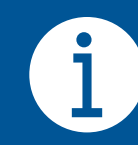

For complete myUWinfo how-to information, such as viewing your pay statements or T4s, visit www.uwindsor.ca/myuwinfo/help.

niversity

## myUWinfo

### How do I sign in?

- In your web browser, go to <u>myuwinfo.uwindsor.ca</u>.
- In the User field, enter your UWinID@uwindsor.ca (including the "@uwindsor.ca part).
- In the **Password** field, enter your UWin Account password.
- Click the **Sign in** button.
- If you are accessing myUWinfo from an offcampus network, you will be required to multi-factor authenticate.

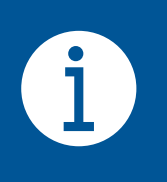

For Student Employees, use the same UWinID@uwindsor.ca and UWin Account password for myUWinfo as you use to access Blackboard and UWinsite Student.

#### What if I don't have a UWin Account?

- If you are a Part-Time or Temporary Employee, a UWin ID and first-time password will be generated for you.
- Your UWin ID will be your Employee Number preceded by the letter "e". For example, if your Employee Number is 12345, your generated UWin ID is "e12345".
- Your first-time password will be your year of birth, followed by the last four (4) digits of your Social Insurance Number (SIN), followed by the capital letters "PW". For example, if your SIN is 123 456 789 and you were born in 1960, your first-time password would be "19606789PW".
- If you are still unable to log in to myUWinfo, please call the IT Service Desk at 519-253-3000 ext. 4440.